SUMÁRIO

## **PRIMEIRO ACESSO**

Ao acessar o link de inscrições dos cursos do DCTA/IFI (<u>SISTEMA DE CURSOS</u>) aparecerá a seguinte tela:

| Força Aérea Brasileir<br>Instituto<br>DEPARTAMENTO DE | a<br><b>de Fomento e C</b> (<br>ciência e tecnologia aeroespacial | oordenação Industrial |  |
|-------------------------------------------------------|-------------------------------------------------------------------|-----------------------|--|
|                                                       | Sistema de Cu                                                     | ursos                 |  |
|                                                       | Alunos                                                            |                       |  |
|                                                       | Por favor, entre com o usuário e                                  | e a senha.            |  |
|                                                       | E-mail                                                            |                       |  |
|                                                       | Senha                                                             | ●                     |  |
|                                                       | Não tem uma conta? Cadastre-se<br>Esqueceu sua senha?             |                       |  |
|                                                       | Login                                                             |                       |  |
|                                                       |                                                                   |                       |  |
|                                                       |                                                                   |                       |  |

Caso já tenha realizado cadastro, basta inserir seu e-mail cadastrado e senha e clicar em <u>"Login"</u>; caso seja seu primeiro acesso, clique em <u>"Não tem uma conta? Cadastre-se"</u>:

| Sistema de C                                              | ursos      |
|-----------------------------------------------------------|------------|
| Alunos                                                    |            |
| Por favor, entre com o usuário                            | e a senha. |
| E-mail                                                    | ×          |
| Senha                                                     | A          |
| Não tem uma conta? Cadastre-se 🛛 🖷<br>Esqueceu sua senha? |            |
|                                                           |            |

Esta é a tela de cadastro onde serão inseridos seus dados pessoais e profissionais.

**ATENÇÃO:** preencha corretamente seus dados pessoais e profissionais, dando atenção especial ao e-mail pessoal que será cadastrado, pois este será o e-mail utilizado para realizar **"login"** no sistema e, caso esqueça sua senha uma nova será enviada a este e-mail pessoal. Atenção também ao inserir sua foto e documento obrigatório: os arquivos deverão estar no formato JPEG ou PNG e ter um tamanho de, no máximo, 2mb. A foto deverá ser tirada no estilo padrão de documento oficial, ou seja, fundo branco e formato 3x4.

**EMPRESAS QUE CADASTRAM SEUS FUNCIONÁRIOS:** o e-mail de login deverá ser o pessoal de cada funcionário, tendo em vista que o sistema não aceita cadastros diferentes com um mesmo e-mail de login.

|                                                               | Sistem                  | a de Cursos          |                                                 |
|---------------------------------------------------------------|-------------------------|----------------------|-------------------------------------------------|
|                                                               | Sistem                  | a de cursos          |                                                 |
|                                                               | Formul                  | ário de Cadastro     |                                                 |
| nformações Pessoais ( Os                                      | campos com asterisco '* | ' são obrigatórios ) |                                                 |
| arfil da Aluno *                                              | Tratamanto *            | Nacion               | alidada Savo*                                   |
|                                                               | <b>•</b>                | []abr                | angeiro 🔽                                       |
| lome*                                                         |                         |                      |                                                 |
|                                                               |                         |                      |                                                 |
| IG *                                                          | Orgão Expedidor*        |                      |                                                 |
|                                                               |                         |                      | •                                               |
| ₽F 😅 *                                                        | Pazzaporte              |                      |                                                 |
|                                                               |                         | _                    |                                                 |
| oto 3x4 recente 😜 "<br><br>oto 5x1 padrão R3 com fundo branco |                         | Documento de ident   | ortor este documento durante o período de curso |
| Browan No file selected.                                      |                         | Brovac No file as    | elected.                                        |
| elefone 🔍*                                                    |                         | Email*               |                                                 |
|                                                               |                         |                      |                                                 |
| enha 💁*                                                       |                         | Confirme a senha *   |                                                 |
| N <sup>1</sup>                                                |                         |                      |                                                 |
| us, numero e complemento                                      |                         |                      |                                                 |
| airro *                                                       |                         |                      |                                                 |
|                                                               |                         |                      |                                                 |
| atado*                                                        | Gidade *                |                      | CEP •                                           |
| -                                                             |                         | •                    |                                                 |
| nformações Profissionais                                      |                         |                      |                                                 |
| rabalhando ou exercendo atividade                             | eremunerada?            |                      |                                                 |
| or favor, insins o texto abaixo *                             |                         |                      |                                                 |
|                                                               |                         |                      |                                                 |
| aidiso                                                        |                         |                      |                                                 |
| rocar îmagem                                                  |                         |                      |                                                 |
| -                                                             |                         |                      |                                                 |

Após inserir seus dados, confira se os mesmos estão corretos; em caso positivo, insira o texto que aparece no final do cadastro e clique em <u>**"Enviar"**</u>. Caso não entenda o texto a ser inserido, clique em <u>**"trocar imagem"**</u>.

Ao concluir seu cadastro, essa será sua tela de login. Através desta página será possível <u>"Editar</u> **Dados Cadastrais"**, <u>"Realizar Inscrição"</u>, <u>"Acompanhamentos"</u> e <u>"Trocar senha"</u>.

| PLATAFORMA DE TESTE       | =                      |                                                       |                                       | 🛔 AAA 🕞 Sair              |
|---------------------------|------------------------|-------------------------------------------------------|---------------------------------------|---------------------------|
| Menu Principal            |                        |                                                       |                                       | 🖨 Home 🗁 Dados Cadastrais |
| 0 Dados Cadastrais        | Dados Cadastrais       | s do Aluno                                            |                                       |                           |
| 🕼 Editar Dados Cadastrais |                        |                                                       |                                       |                           |
| 🖋 Realizar Inscrição      | AAA                    |                                                       |                                       | Modificado<br>02/10/2018  |
| Acompanhamentos           | Nacionalidade          |                                                       |                                       | Criado                    |
| 🔒 Trocar senha            | Brasileira             |                                                       | 2440                                  | 15,05,2010                |
|                           | Perfil de Aluno        |                                                       | the state                             |                           |
|                           | CIVIL                  |                                                       |                                       |                           |
|                           | Tratamento             | Sexo                                                  | Documento obrigatório                 | )                         |
|                           | Sr                     | Masculino                                             |                                       |                           |
|                           | RG                     | Orgão Expedidor                                       | *                                     |                           |
|                           | 111                    | Secretaria de Segurança Pública de São Paulo - SSP-SP | A A A A A A A A A A A A A A A A A A A |                           |
|                           | CPF                    | Passaporte                                            | 1. 7                                  |                           |
|                           | 123.465.498-76         |                                                       |                                       | Station of the life       |
|                           | Endereço               |                                                       |                                       |                           |
|                           | Rua, Número e Compleme | ento                                                  |                                       | and the second second     |
|                           | AAA                    |                                                       | and the second                        |                           |
|                           | Bairro                 |                                                       |                                       |                           |

## Esta é sua página de edição dos dados cadastrais:

| PLATAFORMA DE TESTE              | =                                   |                             |                           |                                    |                         | <sup>2</sup> AAA | 0      |
|----------------------------------|-------------------------------------|-----------------------------|---------------------------|------------------------------------|-------------------------|------------------|--------|
|                                  |                                     |                             |                           |                                    | # Home                  | Editar Dados     | s Cada |
| Dados Cadastrais                 | Edição dos Dados Cadastra           | is do Aluno                 |                           |                                    |                         |                  |        |
| Editar Dados Cadastrais          | Luição dos Dados Cadastia           | IS GO AIGINO                |                           |                                    |                         |                  |        |
| Deellers lassel 2                | niormações Pessoais ( Os campos     | com asterisco "*" são obrig | atórios)                  |                                    |                         |                  |        |
| Realizar Inscrição               | Perfil de Aluno *                   | Tratamento *                | Nacionalio                | dade                               | Sexo *                  |                  |        |
| Acompanhamentos                  | CIVIL                               | Sr 💌                        | Estrang                   | geiro                              | Masculino 🔻             |                  |        |
| Trocar senha                     | Nome *                              |                             |                           |                                    |                         |                  |        |
|                                  | AAA                                 |                             |                           |                                    |                         |                  |        |
|                                  | RG*                                 | Orgão Expedidor *           |                           |                                    |                         |                  |        |
|                                  | 111                                 | Secretaria de Segurança Púb | ica de São Paulo - SSP-SP |                                    | -                       |                  |        |
|                                  | CPF*                                | Passaporte                  |                           |                                    |                         |                  |        |
|                                  | 123.465.498-76                      |                             |                           |                                    |                         |                  |        |
|                                  | Foto 3x4 recente 🔞                  |                             | Document                  | to de identificação obrigatório (R | G, CNH ou Passaporte) * |                  |        |
|                                  | Foto 3x4 padrão RG com fundo branco |                             | 0                         |                                    |                         |                  |        |
|                                  |                                     |                             |                           |                                    |                         |                  |        |
| Empresa / Organização *          | ividade remunerada:                 |                             |                           | CNPJ *                             |                         |                  |        |
| AAA                              |                                     |                             |                           | 21.321.654/6519-84                 |                         |                  |        |
| Cargo *                          |                                     |                             | Divisão/Set               | or *                               |                         |                  |        |
| AAA                              |                                     |                             | AAA                       |                                    |                         |                  |        |
| Telefone Comercial *             |                                     | Email                       | Funcional *               |                                    |                         |                  |        |
| (12) 3333-3333                   |                                     | Curs                        | osifi@ifi.cta.br          |                                    |                         |                  |        |
| AAA                              |                                     |                             |                           |                                    |                         |                  |        |
| Bairro *                         |                                     |                             |                           |                                    |                         |                  |        |
| AAA                              |                                     |                             |                           |                                    |                         |                  |        |
| Estado *                         | Cidade *                            |                             |                           | CEP *                              |                         |                  |        |
| São Paulo 🔻                      | São Jos                             | é dos Campos 👻              |                           | 12228-901                          |                         |                  |        |
| 🗹 Utilizar esse endereço para co | orrespondência.                     |                             |                           |                                    |                         |                  |        |
| Enviar                           |                                     |                             |                           |                                    |                         |                  |        |
| LINIA                            |                                     |                             |                           |                                    |                         |                  |        |
|                                  |                                     |                             |                           |                                    |                         |                  |        |

**REQUALIFICAÇÕES, PROVA CHANCE, 1ª QUALIFICAÇÃO COM CURSO EXTERNO E/OU SOMENTE PROVA PRÁTICA**: ao clicar em **"realizar inscrição"**, clique no link **"Requalificações ou 1ª Qualificação cm Curso Externo ou somente Prova Prática"** para realizar inscrição nessas modalidades ou no link **"Prova Chance"** para inscrição no mesmo. Ao clicar nestes links sua página será redirecionada para os formulários de inscrição utilizados atualmente. O sistema ainda não contempla essas modalidades, porém é obrigatório que o candidato a essas modalidades realize seu cadastro no sistema, pois os links de inscrição estarão disponíveis somente via sistema e toda sua documentação (Carteira de Qualificação e etc.) será disponibilizada única e exclusivamente através do sistema:

| PLATAFORMA DE TESTE       | =                                                                                                    | AAA                   | €€Sair      |
|---------------------------|----------------------------------------------------------------------------------------------------|-----------------------|-------------|
|                           | 👫 Home                                                                                                    | > Realizar            | r Inscrição |
| 0 Dados Cadastrais        | Realizar Inscrição                                                                                                    |                       |             |
| 🕑 Editar Dados Cadastrais | Este sistema não contempla Regualificações. Prova chance. 1ª Qualificação com Curso Externo e somente Prova Prática.                                                                                                    |                       |             |
| 🖊 Realizar Inscrição      | Favor acessar o ink de Requalificações ou 1ª Qualificação com Curso Externo ou somente Prova Prática ou o link de Prova Chance.                                                                                                    |                       |             |
| Acompanhamentos           |                                                                                                    |                       |             |
| Trocar senha              | Turma *                                                                                                    |                       |             |
|                           | Responsável Financeiro 😮                                                                                                    |                       | _           |
|                           | A empresa será responsável pelo pagamento da inscrição                                                                                                    |                       |             |
|                           |                                                                                                    |                       | _           |
|                           | Termos e Condições                                                                                                    |                       |             |
|                           | Critérios e procedimentos para matrícula em cursos oferecidos pelo IFI (NPA).                                                                                                    |                       |             |
|                           | Informações Gerais                                                                                                    |                       |             |
|                           | <ol> <li>De acordo com o item 2.1.2 da ICA 200-1/2015: É proibido o uso/porte de dispositivos móveis particulares em reuniões, briefings, palestras e aulas nas Organizações Milit<br/>COMAER, ainda conforme a legislação, em seu item 2.1.3., é vedado o acesso de dispositivos móveis particulares aos recursos corporativos informatizados desta Organizações<br/>2. O aluno que não enviar toda documentação necessária, conforme solicitada terá sua inscrição cancelada.</li> <li>Informamos aos alunos Militares que às quintas-feiras o uniforme na Guarnae-SJ é o 10º Rumaer.</li> </ol> | ares do<br>ăo Militar | ·(OM).      |

Para se inscrever em um curso clique em <u>**"Realizar Inscrição"**</u> e <u>**"Turma"**</u> para ver quais cursos estarão disponíveis no momento para inscrição e selecione o curso desejado:

| PLATAFORMA DE TESTE       | E                                                                                                    | 🖁 AAA          | €>Sair        |
|---------------------------|----------------------------------------------------------------------------------------------------|----------------|---------------|
| Menu Principal            |                                                                                                    | 🖨 Home > Reali | zar Inscrição |
| Dados Cadastrais          | Realizar Inscrição                                                                                                    |                |               |
| 🕜 Editar Dados Cadastrais | Este sistema não contempla Requalificações, Prova chance, 1ª Qualificação com Curso Externo e somente Prova Prática.             |                |               |
| 🖉 Realizar Inscrição      | Esuor acese r o link de Requalificações ou 1ª Qualificação com Curso Externo ou somente Prova Prática ou o link de Prova Chance. |                |               |
| Acompanhamentos           |                                                                                                    |                |               |
| Crocar senha              | Turma*                                                                                                    |                |               |
|                           | ULTRASSOM - NÍVEL 1 (01/11/2018 a 13/11/2018)<br>PREPARAÇÃO DE AUDITORES DA QUALIDADE (19/11/2018 a 23/11/2018)                  |                |               |

**<u>Cursos de END</u>**: caso atenda aos requisitos solicitados e deseje obter qualificação clique na caixinha **<u>"Desejo obter qualificação"</u>**; caso não atenda aos requisitos ou não desejar obter qualificação pule esta etapa:

| PLATAFORMA DE TESTE     | ≡                                                                                                    | AAA       | €♦Sair       |
|-------------------------|----------------------------------------------------------------------------------------------------|-----------|--------------|
|                         | 👫 Home                                                                                                    | > Realiza | ar Inscrição |
| 🚯 Dados Cadastrais      | Realizar Inscrição                                                                                                    |           |              |
| Editar Dados Cadastrais | Este sistema não contempla Requalificações, Prova chance, 1ª Qualificação com Curso Externo e somente Prova Prática.             |           |              |
| 🥜 Realizar Inscrição    | Favor acessar o link de Requalificações ou 1ª Qualificação com Curso Externo ou somente Prova Prática ou o link de Prova Chance. |           |              |
| Acompanhamentos         |                                                                                                    |           |              |
| Trocar senha            | Turma * ULTRASSOM - NÍVEL 1 (01/11/2018 a 13/11/2018)  Desejo obter qualificação                                                 |           |              |

Candidatos pagantes (referente a todos os cursos): Candidatos civis cujo pagamento será arcado pela empresa deverão clicar na caixinha <u>**"A empresa será responsável pelo pagamento da</u> <b>inscrição"**:</u>

| PLATAFORMA DE TESTE              |                                                                                                    | 🚨 AAA         | ۥSair          |
|----------------------------------|----------------------------------------------------------------------------------------------------|---------------|----------------|
| Menu Principal                   |                                                                                                    | 者 Home > Real | izar Inscrição |
| 1 Dados Cadastrais               | Realizar Inscrição                                                                                                    |               |                |
| Editar Dados Cadastrais          | Este sistema não contempla Requalificações, Prova chance, 1ª Qualificação com Curso Externo e somente Prova Prática.             |               |                |
| 🥜 Realizar Inscrição             | Favor acessar o link de Requalificações ou 1ª Qualificação com Curso Externo ou somente Prova Prática ou o link de Prova Chance. |               |                |
| Acompanhamentos                  |                                                                                                    |               |                |
| 🔒 Trocar senha                   | Turma *         PREPARAÇÃO DE AUDITORES DA QUALIDADE (19/11/2018 a 23/11/2018)                                                   |               |                |
|                                  | Responsável Financeiro 🕢<br>📄 A empresa será responsável pelo pagamento da inscrição                                             |               |                |
| PLATAFORMA DE TESTE              | ≡                                                                                                    | 🚨 AAA         | €♦Sair         |
| Menu Principal                   |                                                                                                    | 🖷 Home > Real | izar Inscrição |
| B Dados Cadastrais               | Realizar Inscrição                                                                                                    |               |                |
| Editar Dados Cadastrais          | Este sistema não contempla Requalificações, Prova chance, 1ª Qualificação com Curso Externo e somente Prova Prática.             |               |                |
| Realizar Inscrição               | Favor acessar o link de Requalificações ou 1ª Qualificação com Curso Externo ou somente Prova Prática ou o link de Prova Chance. |               |                |
| <ul> <li>Trocar senha</li> </ul> | Turma * ULTRASSOM - NİVEL 1 (01/11/2018 a 13/11/2018)                                                                            |               |                |

<u>Civis e Militares do Ministério da Defesa:</u> Para todos os cursos será obrigatório preencher o <u>"Número do protocolo do documento enviado pela sua OM, via cadeia de comando, solicitando sua inscrição."</u>. Não será necessário clicar na caixinha <u>"Responsável Financeiro"</u>, tendo em vista que tanto civis quanto Militares do Ministério da Defesa são isentos do pagamento dos cursos ministrados pelo DCTA/IFI:

| PLATAFORMA DE TESTE                                                                                                    | ≡                                                                                                    | 🔒 A.A      | A C          | ⇒Sair  |
|----------------------------------------------------------------------------------------------------|----------------------------------------------------------------------------------------------------|------------|--------------|--------|
|                                                                                                    |                                                                                                    | # Home > I | Realizar Ins | crição |
| Dados Cadastrais                                                                                                    | Realizar Inscrição                                                                                                    |            |              |        |
| 🕜 Editar Dados Cadastrais                                                                                                    | Esta sistema não contamola Degualificaçãos Dreva chanza 1ª Qualificação com Curso Estormo e someste Dreva Drática                                                                                                    |            |              |        |
| 🤌 Realizar Inscrição                                                                                                    | Este sistema na contempa requaintayes, river chance, a quanticação com curso Externo e somente river riacta.<br>Favor acessar o link de Requalificações ou 1ª Qualificação com Curso Externo ou somente Prova Prática ou o link de Prova Chance. |            |              |        |
| <ul> <li>Acompanhamentos</li> </ul>                                                                                                    |                                                                                                    |            |              |        |
| Contraction and the second second sec | Turma *         PREPARAÇÃO DE AUDITORES DA QUALIDADE (19/11/2018 a 23/11/2018)         •         Protocolo *         Múmero do protocolo do documento enviado pela sua OM, via cadeia de comando, solicitando sua inscrição.                     |            |              |        |
|                                                                                                    | Responsável Financeiro 🚱 📄 A empresa será responsável pelo pagamento da inscrição                                                                                                    |            |              |        |

Leia com atenção os **"T<u>ermos e Condições"</u>**, pois ali estão contidas informações gerais a todos os cursos assim como os <u>termos e condições específicos para cada curso</u> e <u>descrição dos pré-requisitos</u> <u>necessários</u> (para cursos que exijam pré-requisitos). Estando de acordo, clique na caixinha **"Li e** <u>aceito"</u> e clique em **"Enviar"** para ter sua inscrição validada:

| Termos e Condições                                                                                                    |
|----------------------------------------------------------------------------------------------------|
| Critérios e procedimentos para matrícula em cursos oferecidos pelo IFI (NPA).                                                                                                    |
| Informações Gerais                                                                                                    |
| <ol> <li>De acordo com o item 2.1.2 da ICA 200-1/2015: É proibido o uso/porte de dispositivos móveis particulares em reuniões, briefings, palestras e aulas nas Organizações Militares do<br/>COMAER, ainda conforme a legislação, em seu item 2.1.3., é vedado o acesso de dispositivos móveis particulares aos recursos corporativos informatizados desta Organização Militar (OM).</li> <li>O aluno que não enviar toda documentação necessária, conforme solicitada terá sua inscrição cancelada.</li> <li>Informamos aos alunos Militares que às quintas-feiras o uniforme na Guarnae-SJ é o 10º Rumaer.</li> </ol> |
| Termos e Condições específicas para esse Curso                                                                                                    |
| O candidato que não obtiver nota mínima de 70 em qualquer uma das provas para Aprovação e média mínima 80 para Qualificação, deverá refazer somente a prova chance em que não<br>obteve aprovação, dentro de 1ano com custo equivalente a requalificação. Caso não cumpra esse prazo, deverá refazer todas as provas, com custo de 50% do valor do curso. O certificado<br>e a carteira de qualificação receberão a data do curso, com observação da validação da data da prova chance.                                                                                                    |
| Pré-requisitos (documentos obrigatórios para esse Curso)                                                                                                    |
| O candidato à qualificação deve apresentar declaração de experiência emitida pelo<br>empregador, de no mínimo 12 meses no ensaio.                                                                                                    |
|                                                                                                    |
| 辺 Li e aceito *                                                                                                    |
| Enviar                                                                                                    |
|                                                                                                    |

Esta é sua página de acompanhamentos. Através dela é possível acompanhar todo o *status* referente as suas inscrições realizadas:

| Memory Principal                                                                                                    |
|----------------------------------------------------------------------------------------------------|
| <ul> <li>Pados Cadastrais</li> <li>✓ Alert!<br/>A inscrição foi realizada.</li> <li>✓ Realizar inscrição</li> <li>Acompanhamentos</li> <li>Acompanhamentos</li> <li>Coloque o ponteiro do mouse sobre a Turma para visualizar o nome completo do Curso.</li> <li>Coloque o ponteiro do mouse sobre a Turma para visualizar o nome completo do Curso.</li> <li>Turmas</li> <li>Situação</li> <li>Mensagem</li> <li>Ações</li> <li>PAQ (19/11/2018 à 23/11/2018)</li> <li>Aguardando validação da inscrição</li> </ul> |
| <ul> <li>Calizar Inscrição</li> <li>Acompanhamentos</li> <li>Acompanhamentos</li> <li>Coloque o ponteiro do mouse sobre a Turma para visualizar o nome completo do Curso.</li> <li>Trocar senha</li> <li>Coloque o ponteiro do mouse sobre a Turma para visualizar o nome completo do Curso.</li> <li>Turmas</li> <li>Situação</li> <li>Mensagem</li> <li>Ações</li> <li>PAQ (19/11/2018 à 23/11/2018)</li> <li>Aguardando validação da inscrição</li> </ul>                                                         |
| Realizar Inscrição         A companhamentos         A companhamentos         Coloque o ponteiro do mouse sobre a Turma para visualizar o nome completo do Curso.         Turmas       Situação       Mensagem       Ações         PAQ (18/11/2018) à 23/11/2018)       Aguardando validação da Inscrição       ***                                                                                                    |
| Companhamentos       Accompanhamentos         Trocar senha       Coloque o ponteiro do mouse sobre a Turma para visualizar o nome completo do Curso.         Turmas       Situação       Mensagem       Ações         PAQ (19/11/2018 à 23/11/2018)       Aguardando validação da inscrição       **                                                                                                    |
| Coloque o ponteiro do mouse sobre a Turma para visualizar o nome completo do Curso.       Mensagem       Ações         Turmas       Situação       Mensagem       Ações         PAQ (19/11/2018) à 23/11/2018)       Aguardando validação da inscrição       ***                                                                                                    |
| Turmas     Situação     Mensagem     Ações       PAQ (19/11/2018 à 23/11/2018)     Aguordando validação da inscrição     ***                                                                                                    |
| PAQ (19/11/2018 à 23/11/2018) Aguardando validação da inscrição     ★★★                                                                                                    |
|                                                                                                    |
|                                                                                                    |
|                                                                                                    |
| Certificados e Carteirinhas gerados manualmente pelo setor de Cursos do IFI.                                                                                                    |
| Observação Curso Criado Ações                                                                                                    |
|                                                                                                    |
|                                                                                                    |
|                                                                                                    |

Ao posicionar o ponteiro do *mouse* sob os ícones no campo <u>**"Ações"**</u> é possível saber sobre o que o mesmo se trata:

| PLATAFORMA DE TESTE       | =                                                                  |                      |              |          | AAA 🎴        | €>Sair  |
|---------------------------|--------------------------------------------------------------------|----------------------|--------------|----------|--------------|---------|
|                           |                                                                    |                      |              |          |              |         |
| Dados Cadastrais          | ✓ Alert!                                                           |                      |              |          |              | ×       |
| 🕜 Editar Dados Cadastrais | A inscrição foi realizada.                                         |                      |              |          |              |         |
| 🖋 Realizar Inscrição      |                                                                    |                      |              |          |              |         |
| Acompanhamentos           | Acompanhamentos                                                    |                      |              |          |              |         |
| Trocar senha              | Coloque o ponteiro do mouse sobre a Turma para visualizar o nome   | completo do Curso.   |              |          |              |         |
|                           | Turmas                                                             | Situação             |              | Mensagem | Açõe         | s       |
|                           | PAQ (19/11/2018 à 23/11/2018)                                      | Aguardando validação | da inscrição |          | *×           |         |
|                           |                                                                    |                      |              |          | <u>1</u>     |         |
|                           |                                                                    |                      |              |          | Termos e Cor | ndições |
|                           |                                                                    |                      |              |          |              |         |
|                           | Certificados e Carteirinhas gerados manualmente pelo setor de Curs | sos do IFI.          |              |          |              |         |
|                           | Observação                                                         | Curso                | Criado       | Ações    |              |         |
|                           |                                                                    |                      |              |          |              |         |

Através do campo <u>"Situação"</u>, o candidato fica sabendo de toda tramitação de sua inscrição, desde alguma pendência gerada até a efetivação da matrícula:

| PLATAFORMA DE TESTE       | =                                                                              |                       |              |          | <b>A</b> AA  | €>Sair    |
|---------------------------|--------------------------------------------------------------------------------|-----------------------|--------------|----------|--------------|-----------|
| Menu Principal            |                                                                                |                       |              | 🏘 Hor    | me > Acompar | nhamentos |
| Dados Cadastrais          |                                                                                |                       |              |          |              |           |
| 🕜 Editar Dados Cadastrais | Acompanhamentos                                                                |                       |              |          |              |           |
| 🕜 Realizar Inscrição      | Coloque o ponteiro do mouse sobre a Turma para visualizar o nom                | e completo do Curso.  | -            |          |              |           |
| Acompanhamentos           | Turmas                                                                         | Situação              |              | Mensagem | Ações        | 5         |
| 🔒 Trocar senha            | PM1 (19/11/2018 à 23/11/2018)                                                  | Cancelado pelo u      | suário       |          |              |           |
|                           | PM1 (19/11/2018 à 23/11/2018)                                                  | Matriculad            | )            |          | *            |           |
|                           | PAQ (19/11/2018 à 23/11/2018)                                                  | Aguardando validação  | da inscrição |          | <b>*</b> ×   |           |
|                           | Certificados e Carteirinhas gerados manualmente pelo setor de Cu<br>Observação | rsos do IFI.<br>Curso | Criado       | Ações    |              |           |

É aqui que seus Certificados, Declarações e/ou Carteirinhas de Qualificação (no caso dos cursos de END) serão disponibilizados para visualização e Download:

| Certificados e Carteirinhas gerados manualmente pelo setor de Cursos do IFI. |       |        |       |  |
|------------------------------------------------------------------------------|-------|--------|-------|--|
| Observação                                                                   | Curso | Criado | Ações |  |

Cursos que exijam pré-requisitos: clique no ícone em amarelo para anexar os documentos exigidos:

| PLATAFORMA DE TESTE       | =                                                |                                                         |               | AAA I   | Sair   |
|---------------------------|--------------------------------------------------|---------------------------------------------------------|---------------|---------|--------|
| Menu Principal            |                                                  |                                                         | # TT          |         |        |
| 1 Dados Cadastrais        | ✓ Alert!                                         |                                                         |               |         | ×      |
| 🕜 Editar Dados Cadastrais | A inscrição foi realizada.                       |                                                         |               |         |        |
| 🖋 Realizar Inscrição      |                                                  |                                                         |               |         |        |
| Acompanhamentos           | Acompanhamentos                                  |                                                         |               |         |        |
| 🔒 Trocar senha            | Coloque o ponteiro do mouse sobre a Turma para v | isualizar o nome completo do Curso.                     |               |         |        |
|                           | Turmas                                           | Situação                                                | Mensagem      | Ações   |        |
|                           | <b>US1</b> (01/11/2018 à 13/11/2018)             | Por favor, envie os documentos necessários para o curso | $\Rightarrow$ | • 🗎 * × |        |
|                           |                                                  |                                                         |               | Docum   | ientos |
|                           |                                                  |                                                         |               |         |        |
|                           |                                                  |                                                         |               |         |        |
|                           |                                                  |                                                         |               |         |        |

Após clicar no ícone amarelo aparecerá esta tela para inserção dos seus documentos:

| PLATAFORMA DE TESTE     | =                                                                                                    | ≜AAA ⊕S                                                       | air |
|-------------------------|----------------------------------------------------------------------------------------------------|---------------------------------------------------------------|-----|
| Menu Principal          |                                                                                                    | 🗰 Home > Acompanhamentos > Documentos Obrigatórios para o cur | rso |
| Dados Cadastrais        | Documentos Obrigatórios para o Curso                                                                                                    |                                                               |     |
| Editar Dados Cadastrais | ULTRASSOM - NÍVEL 1                                                                                                    |                                                               |     |
| 🤌 Realizar Inscrição    | 01/11/2018 à 13/11/2018                                                                                                    |                                                               |     |
| Acompanhamentos         | Anexo de documentos obrigatórios para o cumprimento dos pré-requisitos do curso                                                                              | Documentos anexados para esse curso                           |     |
| Crocar senha            | Documentos Obrigatórios<br>O candidato à qualificação deve apresentar declaração de experiência emitida pelo<br>empregador, de no mínimo 12 meses no ensaio. | Título     Ações                                              |     |
|                         |                                                                                                    |                                                               |     |

No campo <u>**"Título"**</u> insira o nome do documento a ser inserido (ex: Declaração de Experiência, Certificado de Conclusão do Curso X, etc.), clique em <u>**"Browse"**</u> para escolher o arquivo a ser anexado (tamanho máximo do arquivo de 2mb e somente nos formatos JPEG, PNG ou PDF) e clique em anexar para que o arquivo seja anexado no sistema:

| PLATAFORMA DE TESTE                                                                               | =                                                                                                    | 🛓 AAA 🕞 Sair                                                    |
|---------------------------------------------------------------------------------------------------|----------------------------------------------------------------------------------------------------|-----------------------------------------------------------------|
| Menu Principal                                                                                    |                                                                                                    | 🖷 Home > Acompanhamentos > Documentos Obrigatórios para o curso |
| <ul> <li>Dados Cadastrais</li> <li>Editar Dados Cadastrais</li> <li>Realizar Inscrição</li> </ul> | Documentos Obrigatórios para o Curso<br>ULTRASSOM - NÍVEL 1<br>01/11/2018 à 13/11/2018                                                                                                    |                                                                 |
| Acompanhamentos                                                                                   | Anexo de documentos obrigatórios para o cumprimento dos pré-requisitos do curso                                                                                                    | Documentos anexados para esse curso                             |
| Trocar senha                                                                                      | Documentos Obrigatórios         O candidato à qualificação deve apresentar declaração de experiência emitida pelo empregador, de no mínimo 12 meses no ensaio.         Novo documento       Documentos de cursos anteriores         Título * | <u>Título</u> Αções                                             |

O documento anexado será exibido em <u>**"Documentos anexados para este curso"**</u>. No campo <u>**"Ações"**</u> é possível exibir, editar ou cancelar o documento anexado:

| PLATAFORMA DE TESTE       | ≡                                                                                                    | 🖁 AAA       | €€Sair        |
|---------------------------|----------------------------------------------------------------------------------------------------|-------------|---------------|
| Menu Principal            |                                                                                                    |             |               |
| 0 Dados Cadastrais        | ✓ Alert!<br>O Dorumento do Aluno foi salvo                                                                                        |             | ×             |
| 🕑 Editar Dados Cadastrais |                                                                                                    |             |               |
| 🖋 Realizar Inscrição      |                                                                                                    |             |               |
| Acompanhamentos           | Documentos Obrigatórios para o Curso                                                                                              |             |               |
| e Trocar senha            | ULTRASSOM - NÍVEL 1                                                                                                    |             |               |
|                           | Anexo de documentos obrigatórios para o cumprimento dos pré-requisitos do curso Documentos anexados para esse curso               |             | $\overline{}$ |
|                           | Documentos Obrigatórios                                                                                                    | Ações       |               |
|                           | O candidato à qualificação deve apresentar declaração de experiência emitida pelo<br>empregador, de no mínimo 12 meses no ensaio. | <b>≧</b> ∦× | _/            |
|                           | Novo documento         Documentos de cursos anteriores                                                                            | /           |               |
|                           | Título *                                                                                                    |             |               |
|                           | Arquivo @*                                                                                                    |             |               |
|                           | Browse No file selected.                                                                                                    |             |               |
|                           | Anexar                                                                                                    |             |               |

## Para concluir o processo clique em <u>"enviar para análise"</u>:

| PLATAFORMA DE TESTE       |                                                                                                    | <b>≜</b> AAA | €>Sair |
|---------------------------|----------------------------------------------------------------------------------------------------|--------------|--------|
| Menu Principal            |                                                                                                    |              |        |
| 1 Dados Cadastrais        | ✓ Alert!<br>O Documenta da Aluna fai saluna.                                                                                                    |              | ×      |
| 🕼 Editar Dados Cadastrais |                                                                                                    |              |        |
| 🥜 Realizar Inscrição      |                                                                                                    |              |        |
| Acompanhamentos           | Documentos Obrigatórios para o Curso                                                                                                    |              |        |
| a Trocar senha            | ULTRASSOM - NÍVEL 1<br>01/11/2018 ð 13/11/2018                                                                                                    |              |        |
|                           | Anexo de documentos obrigatórios para o cumprimento dos pré-requisitos do curso Documentos anexados para esse curso                                      |              |        |
|                           | Documentos Obrigatórios Título                                                                                                    | Ações        |        |
|                           | O candidato à qualificação deve apresentar declaração de experiência emitida pelo empregador, de no mínimo 12 meses no ensaio. Declaração de Experiência | 🖹 🖉 🗙        |        |
|                           | Enviar para Análise                                                                                                    |              | ור     |
|                           | Novo documento Documentos de cursos anteriores                                                                                                    |              |        |
|                           | Título *                                                                                                    |              |        |
|                           |                                                                                                    |              |        |
|                           | Browse No file selected.                                                                                                    |              |        |
|                           | Anexar                                                                                                    |              |        |

Pronto! Seu documento foi enviado para análise e possível aprovação:

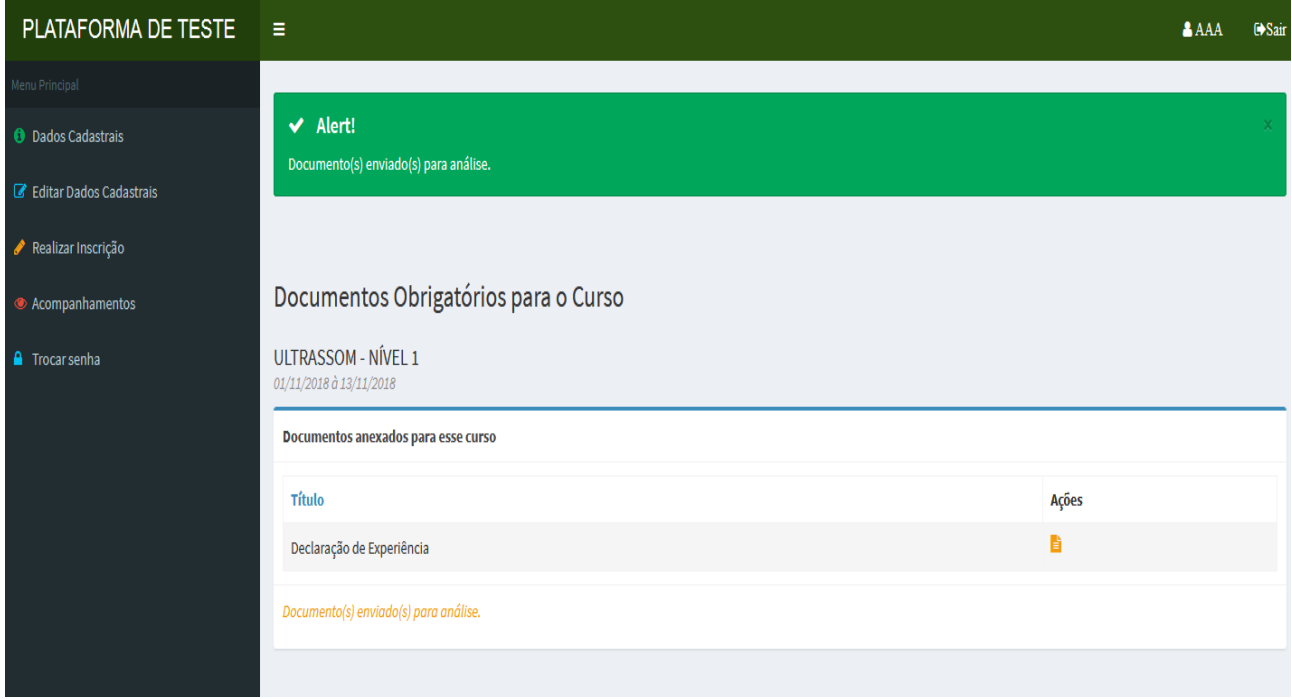

Por fim, caso queira trocar sua senha, acesse <u>**"Trocar senha"**</u>, insira sua senha atual, insira sua nova senha, repetir nova senha e clique em <u>**"Enviar"**</u>; sua nova senha está cadastrada:

| PLATAFORMA DE TESTE       | <b>≡</b>               | AAA 🎖    | €♦Sair       |
|---------------------------|------------------------|----------|--------------|
| Menu Principal            |                        | 🖨 Home > | Trocar senha |
| 1 Dados Cadastrais        | Trocar senha           |          |              |
| 🕜 Editar Dados Cadastrais | Sonha antorior *       |          | _            |
| 🖋 Realizar Inscrição      |                        |          |              |
| Acompanhamentos           | Nova senha 🕘 *         |          |              |
| Trocar senha              |                        |          |              |
|                           | Repetir a nova senha * |          |              |
|                           |                        |          |              |
|                           | Enviar                 |          |              |

Se as dúvidas persistirem, entre em contato conosco através dos seguintes canais:

e-mail: <u>cursosifi@ifi.cta.br</u> / <u>cursos.ifi@fab.mil.br</u>
Telefones: (12) 3947-7405 / 7375